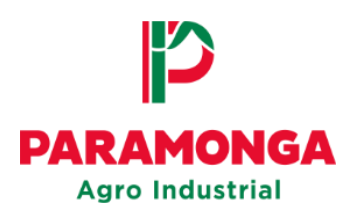

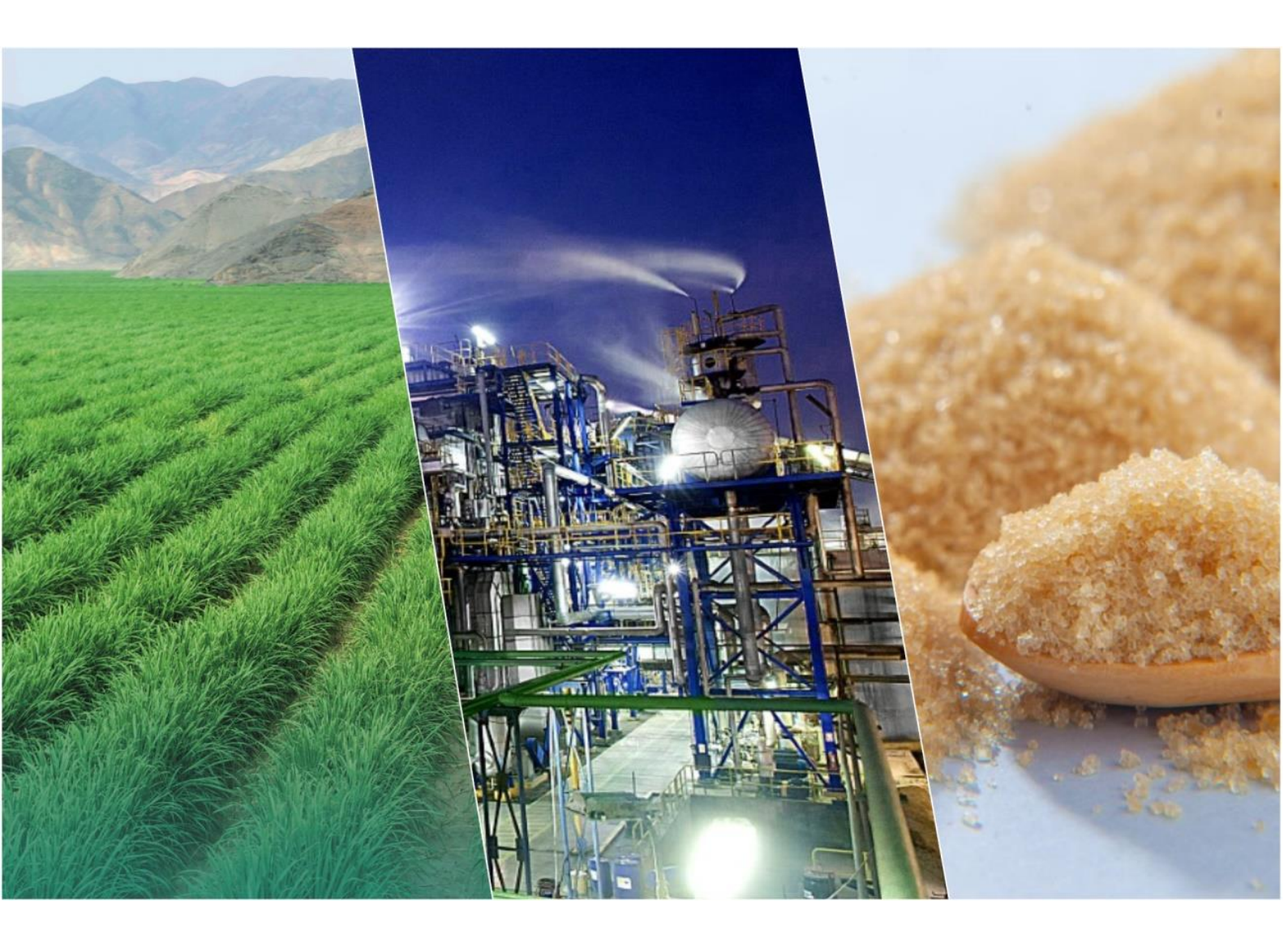

#### **Portal Web**

# **Registro de Factura electrónica** (Suministro)

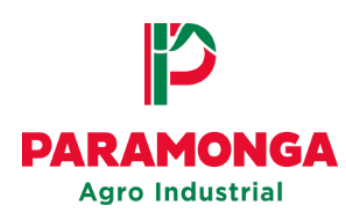

### 1. Acceso al Portal Web

El proveedor mediante el explorador de su preferencia deberá acceder al siguiente link:

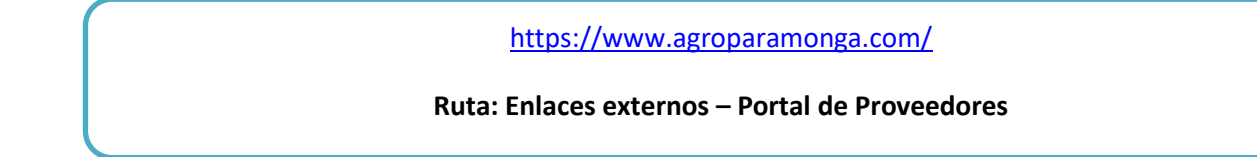

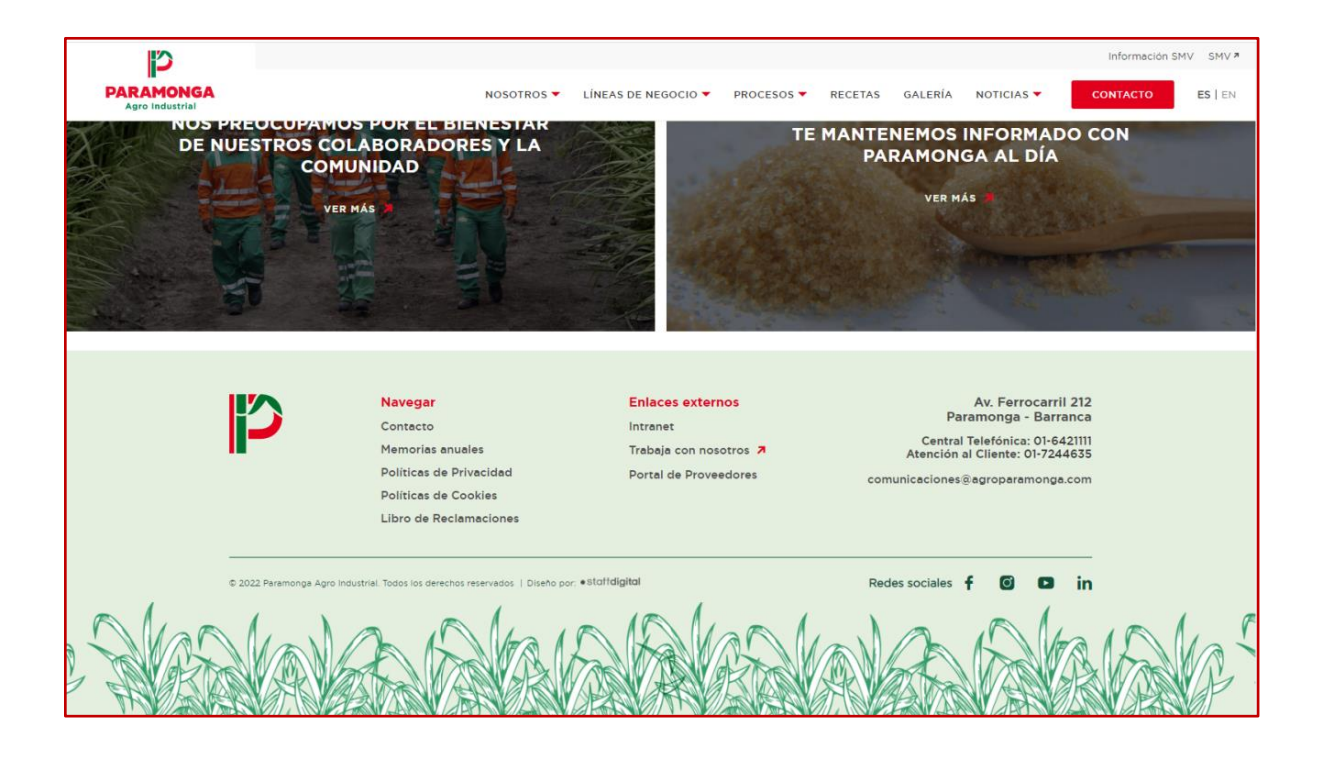

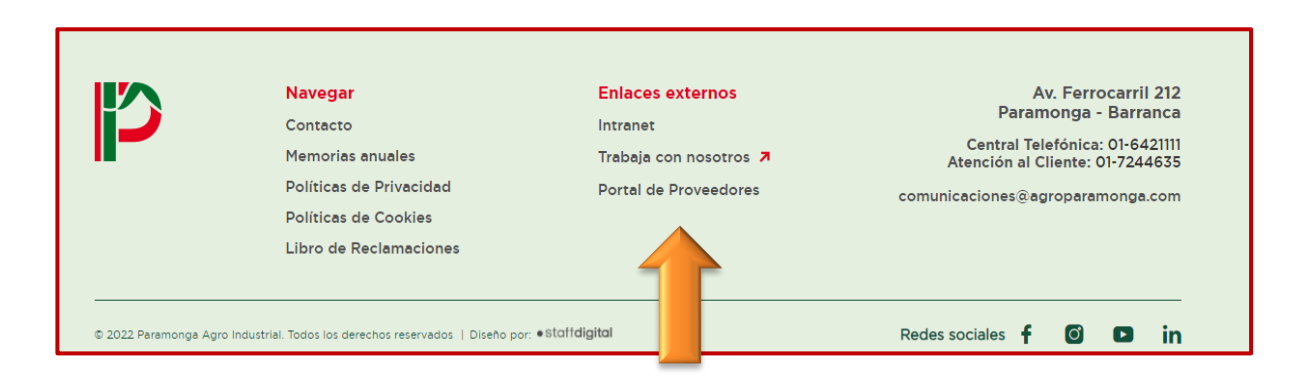

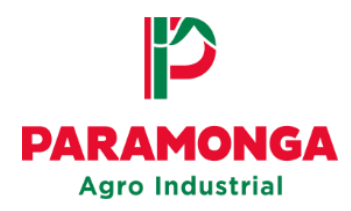

Para ingresar al Portal Web deberá colocar su número de RUC e introducir su contraseña:

|                       | Iniciar sesión                         |
|-----------------------|----------------------------------------|
|                       | Correo electrónico o nombre de usuario |
|                       | Correo electrónico o nombre de usuario |
| PARAMONGA             | Contraseña                             |
| Agro Industrial       | Contraseña 💿                           |
| BIENVENIDOS AL PORTAL |                                        |
| DE APLICACIONES       | Recordar la contraseña                 |
|                       | Iniciar sesión                         |
|                       | ¿Ha olvidado la contraseña?            |
|                       |                                        |
|                       |                                        |

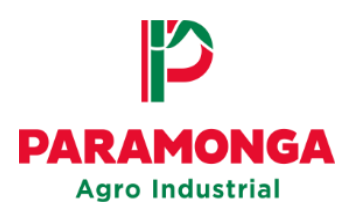

| 20000100000                 |
|-----------------------------|
| Contraseña                  |
|                             |
| Recordar la contraseña      |
| Iniciar sesión              |
| ¿Ha olvidado la contraseña? |
|                             |

## 2. Seleccionar la empresa

En la parte superior izquierda el proveedor tiene que indicar el RUC de la empresa a la cual emitió la factura que desea registrar:

- Opción1: RUC 20135948641 AGRO INDUSTRIAL PARAMONGA S.A.A
- Opción2: RUC 20141723601 EL INGENIO S.A

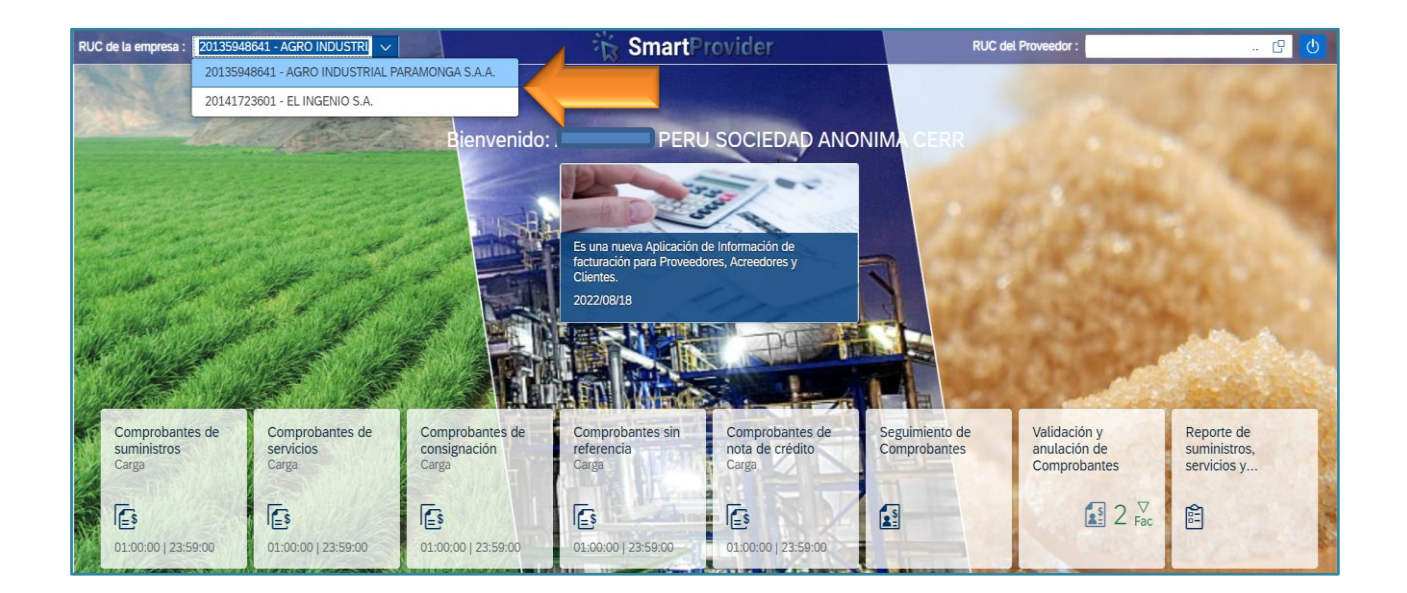

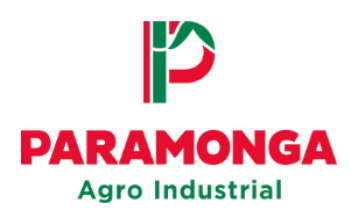

## 3. Registro de la Factura Electrónica

**IMPORTANTE:** Antes de cargar los documentos al Portal Web, verificar su correcta estructura.

El proveedor debe tener en cuenta que, para el registro de las facturas electrónicas debe contar con los siguientes documentos:

- Factura (PDF)
- XML de la factura
- Guía de remisión (PDF)
- Orden de compra (PDF)
- CDR en formato XML de la factura

Los proveedores **<u>que SI deben cargar</u>** <u>el archivo CDR</u> son aquellos que emitan su comprobante electrónico desde su propio portal (OSE) con cualquier letra o número diferente a la letra "E". (Ejemplo: F001-XXX / D001-XXX, etc.)

Los proveedores <u>que NO deben cargar</u> <u>el archivo CDR</u> son aquellos que emitan su comprobante electrónico mediante el mismo portal de SUNAT. (Ejemplo: E001-XXX)

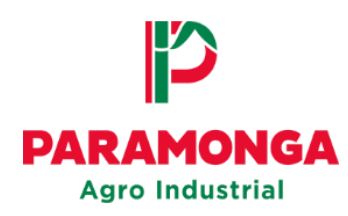

La extensión de los archivos debe constar de los siguientes códigos:

- Numero de RUC del proveedor
- Código (01) para la factura
- Código (01) para el XML
- Código (CD) para el archivo CDR
- Código (GR) para la guía de remisión
- Código (OC) para la orden de compra
- Número y serie de la factura

Ejemplo de la estructura que deben tener los documentos:

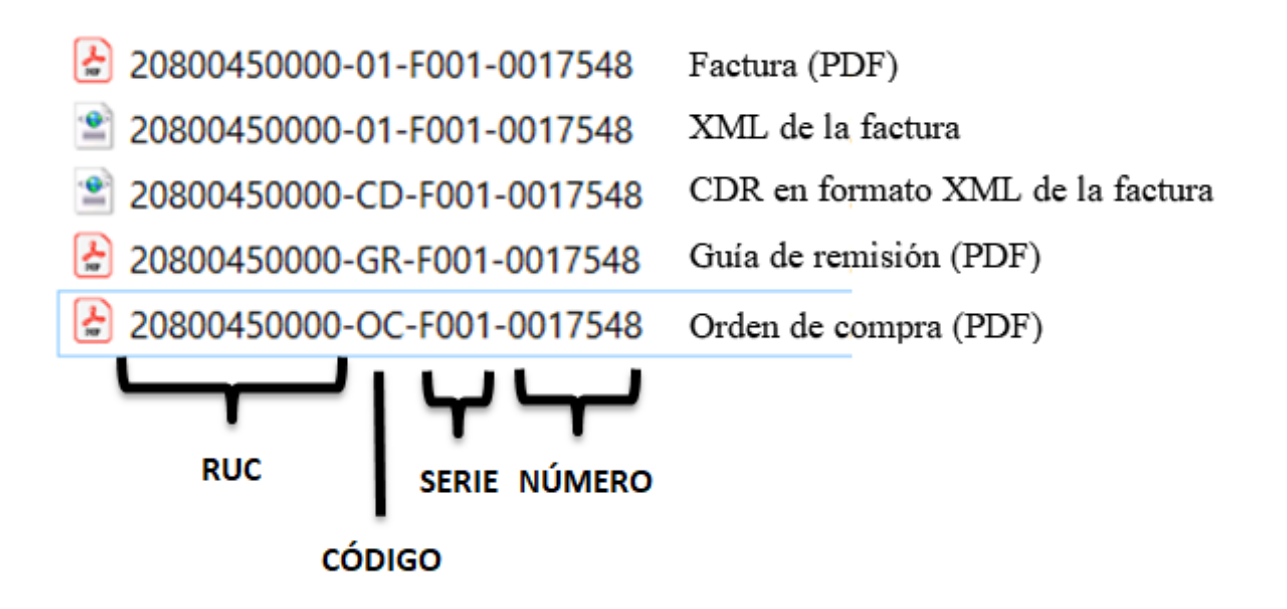

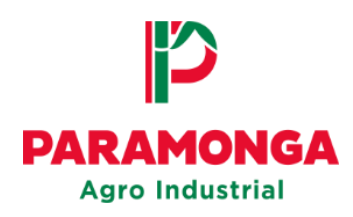

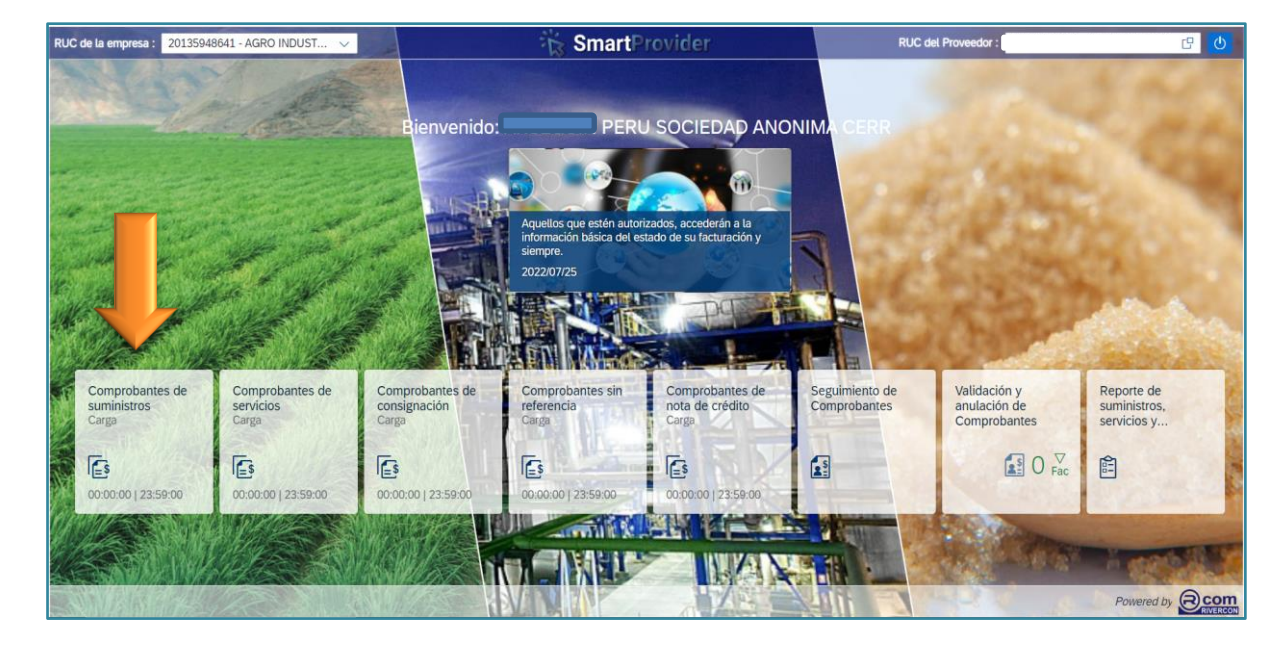

En la página de inicio seleccionar la opción "Comprobantes de Suministros"

Seleccionar la opción de carga "Electrónica"

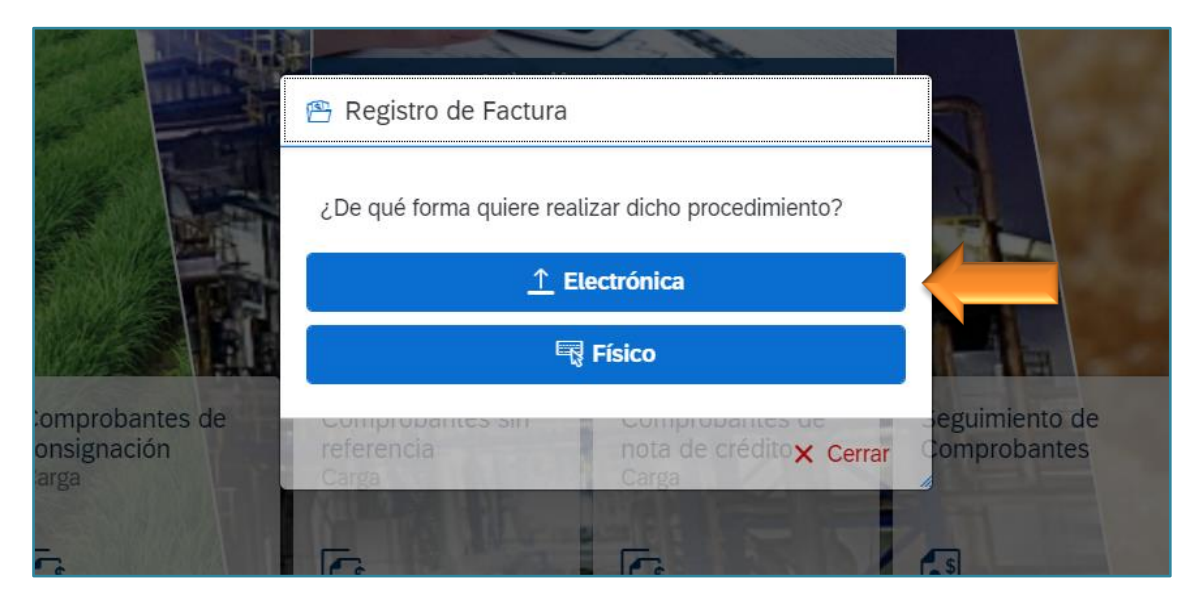

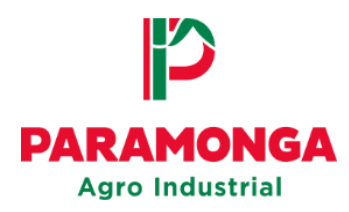

Seleccionar "Buscar" para realizar la carga del archivo XML

| Ruc Proveedor: 20600392132                  |                                  | Compr                                  | obante de su    | minsitros (Carga) |                        |                        |                                       |                               | gistrar         |
|---------------------------------------------|----------------------------------|----------------------------------------|-----------------|-------------------|------------------------|------------------------|---------------------------------------|-------------------------------|-----------------|
| Cargar XML:                                 | Mensajes de Valid                | ación Externa<br>omprobante a la fecha | de la consulta  | : SIN ASIGNAR.    | Mensajes de Validació  | <b>n Interna</b><br>ar |                                       |                               |                 |
| Archivo XML                                 | Estado del c                     | ontribuyente a la fecha                | de emisión : S  | SIN ASIGNAR.      | Sin Documentos         | Sustentos a asig       | nar                                   |                               |                 |
|                                             | <ol> <li>Condición de</li> </ol> | e domicilio a la fecha d               | e emisión : SIN | ASIGNAR.          | Sin Detracciones       | a comparar             |                                       |                               |                 |
| Factura Electrónica<br>-Sin asignar-        | Detalle de la Fac                | tura                                   |                 | QA                | signar Tipo de carga : | S   Suministros        |                                       | N° Registros (                | 0)              |
| Versión del UBL:                            | ción Valor Neto                  | Precio Sin IGV                         | Código          | Desc              | ripcion                | Unidad de<br>Medida    | Cantidad                              | Afectación al IGV<br>por Item | Preci<br>por It |
| Fecha de Emisión:                           |                                  |                                        |                 |                   |                        |                        |                                       |                               |                 |
| Nombres o Denominación o Razón Social:      |                                  |                                        |                 |                   |                        |                        |                                       |                               |                 |
| Nombre Comercial:                           |                                  |                                        |                 |                   |                        |                        |                                       |                               |                 |
| Número de RUC:                              |                                  |                                        |                 |                   |                        |                        |                                       |                               |                 |
| Tipo de documento:                          |                                  |                                        |                 |                   |                        |                        |                                       |                               |                 |
| Número de RUC del adquirente o usuario: Doc | umentos Sustentos                | Código detracción:                     | Total           | descuentos: To    | tal IGV:               | Valor total:           | · · · · · · · · · · · · · · · · · · · | /alor total sin IGV:          |                 |
| Nombres o Denominación o Razón Social del   |                                  |                                        |                 | IN A NE           |                        |                        |                                       | 1 12 M                        |                 |

| O Abrir                                                                                                 |               |                                                                |    |                           |                                             | ×                                      | < 1: |
|----------------------------------------------------------------------------------------------------|---------------|----------------------------------------------------------------|----|---------------------------|---------------------------------------------|----------------------------------------|------|
| ← → * ↑                                                                                                 | 1             |                                                                | ~  | Ü                         |                                             | jemplo                                 |      |
| Organizar 🔻                                                                                             | Nueva carpeta |                                                                |    |                           | a —<br>a —<br>s —                           |                                        |      |
| <ul> <li>Acceso ráp</li> <li>Escritorio</li> <li>Descarga</li> <li>Documer</li> <li>Imágenes</li> </ul> | ido           | nbre<br>20800450000-01-F001-00175<br>20800450000-CD-F001-00175 | 48 | Fecha (<br>7/1<br>25/07/1 | de modificación<br>2022 15:03<br>2022 15:03 | Tipo<br>Documento XML<br>Documento XML |      |
|                                                                                                    | Nombre:       |                                                                |    | ~                         | XML Document<br>Abrir                       | Cancelar                               |      |
|                                                                                                    |               |                                                                |    |                           |                                             |                                        |      |

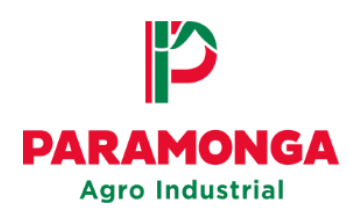

#### Seleccionar "Cargar XML en tabla"

La validación externa con SUNAT tiene que estar en color verde para que la factura sea

válida.

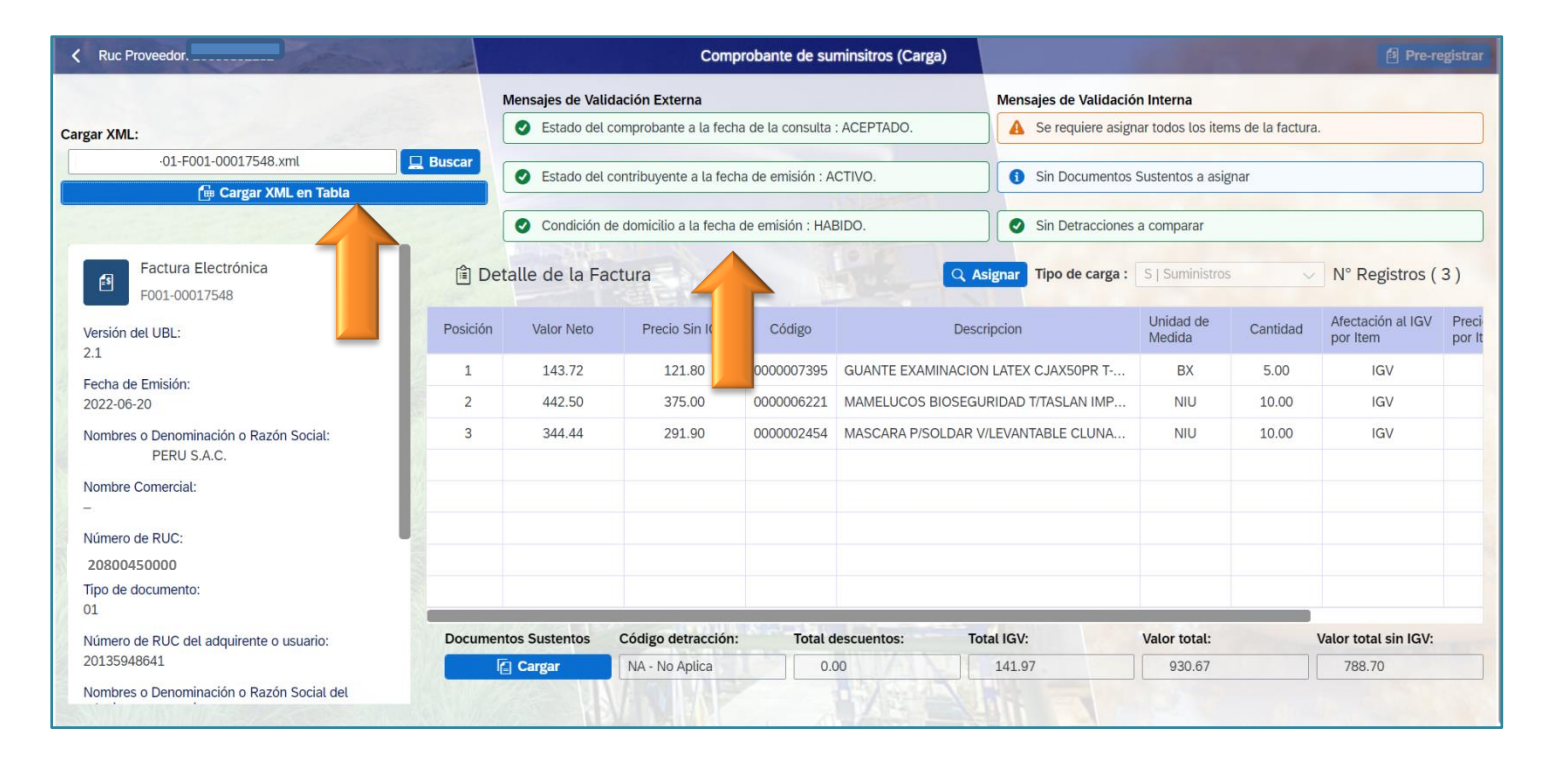

Seleccionar la opción "Asignar" para poder visualizar los documentos de ingreso

relacionados a la factura que el proveedor desea registrar.

| Kuc Proveedor:                                        | and and  |                         | Comp                    | robante de su    | minsitros (Carga)  |                        |                     | 204             | 🗐 Pre-re                      | egistrar        |
|-------------------------------------------------------|----------|-------------------------|-------------------------|------------------|--------------------|------------------------|---------------------|-----------------|-------------------------------|-----------------|
|                                                       |          | Mensajes de Vali        | dación Externa          |                  |                    | Mensajes de Validació  | n Interna           |                 |                               |                 |
| Cargar XML:                                           |          | Sestado del             | comprobante a la fech   | a de la consulta | : ACEPTADO.        | 🔒 Se requiere asigr    | nar todos los item  | s de la factura | ı.                            |                 |
| 01-F001-00017548.xml                                  | 🖳 Buscar | Estado del              | contribusente a la fach | a de emisión : A | CTIVO              | Sin Documentos         | Sustentos a asig    | aar             |                               |                 |
| 🕞 Cargar XML en Tabla                                 |          | Contraction Contraction | contribuyente a la feci | a de emisión . A | crivo.             | J Sin Documentos       | Sustenitos a asigi  | iai             |                               |                 |
|                                                       |          | Condición o             | de domicilio a la fecha | de emisión : HA  | BIDO.              | Sin Detracciones       | a comparar          |                 |                               |                 |
| Factura Electrónica<br>F001-00017548                  | Ê De     | etalle de la Fa         | ctura                   |                  |                    | signar Tipo de carga : | S   Suministros     | ~               | N° Registros (                | 3)              |
| Versión del UBL:<br>2.1                               | Posición | Valor Neto              | Precio Sin IGV          | Código           | Desc               | ripcion                | Unidad de<br>Medida | Cantidad        | Afectación al IGV<br>por Item | Preci<br>por It |
| Eecha de Emisión:                                     | 1        | 143.72                  | 121.80                  | 000007395        | GUANTE EXAMINACION | N LATEX CJAX50PR T     | BX                  | 5.00            | IGV                           |                 |
| 2022-06-20                                            | 2        | 442.50                  | 375.00                  | 000006221        | MAMELUCOS BIOSEGU  | JRIDAD T/TASLAN IMP    | NIU                 | 10.00           | IGV                           |                 |
| Nombres o Denominación o Razón Social:<br>PERU S.A.C. | 3        | 344.44                  | 291.90                  | 000002454        | MASCARA P/SOLDAR V | //LEVANTABLE CLUNA     | NIU                 | 10.00           | IGV                           |                 |
| Nombre Comercial:                                     | 1        |                         |                         |                  |                    |                        |                     |                 |                               |                 |
| Número de RUC:<br>20800450000                         | -        |                         |                         |                  |                    |                        |                     |                 |                               |                 |
| Tipo de documento:<br>01                              |          |                         |                         |                  |                    |                        |                     |                 |                               |                 |
| Número de RUC del adquirente o usuario:               | Docume   | ntos Sustentos          | Código detracción:      | Total d          | escuentos: To      | tal IGV:               | Valor total:        |                 | Valor total sin IGV:          |                 |
| 20135948641                                           |          | 🔁 Cargar                | NA - No Aplica          | 0.0              | 00                 | 141.97                 | 930.67              |                 | 788.70                        |                 |
| Nombres o Denominación o Razón Social del             |          |                         |                         |                  |                    |                        |                     |                 |                               |                 |

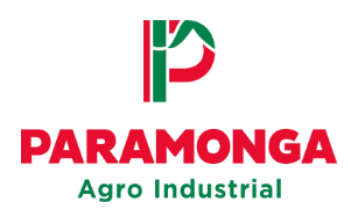

El proveedor podrá filtrar sus documentos de ingreso a través de las siguientes opciones:

- Fecha de ingreso
- N° de Orden de compra
- Guía de remisión
- Doc. Material
- Material

|          |                |                      |               | Total de l      | Posiciones | Valo  | or sin IGV   | Moneda    |          |                  |                                  |
|----------|----------------|----------------------|---------------|-----------------|------------|-------|--------------|-----------|----------|------------------|----------------------------------|
|          |                |                      |               | 0               | 3          | 7     | 88.70        | PEN       |          |                  |                                  |
| Fec      | ha Ingreso     | N° de Orc            | ien de Compra | Guía de ren     | nisión     |       | oc. Material |           | Ma       | aterial          |                                  |
| 022-0    | 7-25           | Ingrese N° de        | e Orden de    | Ingrese guía de | e remisió  | Ingre | ese Documen  | to de     | Ingres   | e descripción de | V Filtrar                        |
|          | Fecha Ingreso  | Guía Remisión        | 0.C.          | Cantidad        | Impor      | rte   | Posición     | Cod. de M | Material | Doc. Material    | M                                |
| ✓        | 2022-06-24     | 001-<br>000000032543 | 5500013265    | 5.000           | 121.80 PE  | EN    | 10           | 600000    | 05360    | 5000056142       | GUANTE LATEX MAST                |
| <b>Z</b> | 2022-06-24     | 001-<br>00000032543  | 5500013265    | 10.000          | 375.00 PE  | EN    | 30           | 600000    | 09586    | 5000056142       | MAMELUCO DE TASL<br>IMP.TALLA-XL |
| <b>v</b> | 2022-07-01     | 001-<br>00000032543  | 5500013265    | 10.000          | 291.90 PE  | EN    | 40           | 600000    | 04870    | 5000060530       | CARETA DE LENTE EL<br>SOLDADOR   |
|          |                |                      |               |                 |            |       |              |           |          |                  |                                  |
|          |                |                      |               |                 |            |       |              |           |          | Total            | 788.70                           |
| la de    | asignación por | r Documentos de in   | greso         |                 |            |       |              |           |          |                  |                                  |

El proveedor deberá seleccionar los documentos de ingreso correspondientes a la factura que desea registrar.

Una vez realizado se mostrará un mensaje indicando si el valor de la posición de la factura y los valores seleccionados son correctos, el mensaje a visualizar es: "El total seleccionado es válido con el valor sin IGV"

Luego seleccionar la opción: "Aceptar:

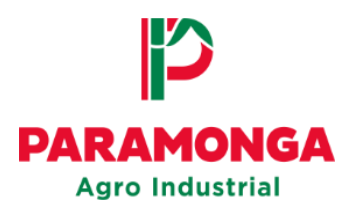

|          |                                                                                   |                      |               | Total de F      | Posiciones | Valor sin IGV        | Moneda    |          |                   |                              |      |
|----------|-----------------------------------------------------------------------------------|----------------------|---------------|-----------------|------------|----------------------|-----------|----------|-------------------|------------------------------|------|
|          |                                                                                   |                      |               |                 | 3          | 788.70               | PEN       |          |                   |                              |      |
| Fect     | ha Ingreso                                                                        | N° de Ord            | den de Compra | Guía de ren     | nisión     | Doc. Material        |           | Ma       | aterial           |                              |      |
| 022-07   | Ingrese N° de Orden de           Fecha Ingreso         Guía Remisión         O.C. |                      | e Orden de    | Ingrese guía de | e remisió, | Ingrese Documento de |           | Ingres   | se descripción de | V Fittrar V <sub>x</sub> Rem | over |
|          | Fecha Ingreso                                                                     | Guía Remisión        | 0.C.          | Cantidad        | Import     | e Posición           | Cod. de N | laterial | Doc. Material     |                              | М    |
| <b>v</b> | 2022-06-24                                                                        | 001-<br>000000032543 | 5500013265    | 5.000           | 121.80 PE  | N 10                 | 6000000   | 5360     | 5000056142        | GUANTE LATEX MA              | ST   |
| <b>v</b> | 2022-06-24                                                                        | 001-<br>00000032543  | 5500013265    | 10.000          | 375.00 PE  | N 30                 | 6000000   | 9586     | 5000056142        | MAMELUCO DE TAS              | j.L/ |
| <b>v</b> | 2022-07-01                                                                        | 001-<br>00000032543  | 5500013265    | 10.000          | 291.90 PE  | N 40                 | 6000000   | 4870     | 5000060530        | CARETA DE LENTE<br>SOLDADOR  | EL   |
|          |                                                                                   |                      |               |                 |            |                      |           |          |                   |                              |      |
|          |                                                                                   |                      |               |                 |            |                      |           |          |                   |                              |      |
|          |                                                                                   |                      |               |                 |            |                      |           |          | Total             | 788.70                       |      |

**NOTA:** Si al seleccionar los ingresos, el importe total es mayor o menor al valor de la factura, no se podrá registrar su comprobante de pago, en ese caso el proveedor tiene que comunicarse directamente con su **Agente logístico (Persona de contacto)** para que puedan verificar el ingreso.

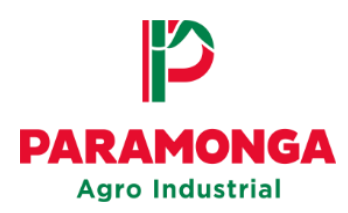

Seleccionar la opción "Cargar" para poder subir los documentos sustentos de la factura

(Los documentos sustentos deben ser cargados de uno a uno)

| < Ruc Proveedor:                                      |          |                  | Comp                    | robante de su    | minsitros (Carga)  |                        |                     |          |                            |                 |
|-------------------------------------------------------|----------|------------------|-------------------------|------------------|--------------------|------------------------|---------------------|----------|----------------------------|-----------------|
|                                                       |          | Mensajes de Vali | dación Externa          |                  | 10507100           | Mensajes de Validació  | n Interna           |          |                            |                 |
| Cargar XML:                                           | -        | Sector del       | compropante a la fech   | a de la consulta | : ACEPTADO.        | lodos los items d      | e la factura asigr  | hadas.   |                            |                 |
| F001-00017548.xml                                     | Buscar   | Estado del       | contribuyente a la fech | a de emisión · A | CTIVO              | Sin Documentos         | Sustentos a asim    | nar      |                            |                 |
| 📴 Cargar XML en Tabla                                 |          | - Londo der      | contribuyence a ta reer |                  |                    |                        | ousterites a asigi  | iui -    |                            |                 |
|                                                       |          | O Condición o    | le domicilio a la fecha | de emisión : HAI | BIDO.              | Sin Detracciones       | a comparar          |          |                            |                 |
| Factura Electrónica<br>F001-00017548                  | 🗎 De     | etalle de la Fa  | ctura                   |                  | Q As               | signar Tipo de carga : | S   Suministros     |          | N° Registros (             | 3)              |
| Versión del UBL:                                      | Posición | Valor Neto       | Precio Sin IGV          | Código           | Desci              | ripcion                | Unidad de<br>Medida | Cantidad | Afectación al IGV por Item | Preci<br>por It |
| Fosho do Emisión                                      | 1        | 143.72           | 121.80                  | 0000007395       | GUANTE EXAMINACION | LATEX CJAX50PR T       | BX                  | 5.00     | IGV                        |                 |
| 2022-06-20                                            | 2        | 442.50           | 375.00                  | 0000006221       | MAMELUCOS BIOSEGU  | RIDAD T/TASLAN IMP     | NIU                 | 10.00    | IGV                        |                 |
| Nombres o Denominación o Razón Social:<br>PERU S.A.C. | 3        | 344.44           | 291.90                  | 000002454        | MASCARA P/SOLDAR V | /LEVANTABLE CLUNA      | NIU                 | 10.00    | IGV                        |                 |
| Nombre Comercial:                                     |          |                  |                         |                  |                    |                        |                     |          |                            |                 |
| Número de RUC:                                        |          |                  |                         |                  |                    |                        |                     |          |                            |                 |
| 20800450000                                           |          |                  |                         |                  |                    |                        |                     |          |                            |                 |
| Tipo de documento:<br>01                              |          |                  |                         |                  |                    |                        |                     |          |                            |                 |
| Número de RUC del adquirente o usuario:               | Docume   | ntos Sustentos   | Códie detracción:       | Total d          | lescuentos: Tot    | tal IGV:               | Valor total:        |          | Valor total sin IGV:       |                 |
| 20135948641                                           |          | 🔁 Cargar         | K                       | 0.0              | 00                 | 141.97                 | 930.67              |          | 788.70                     |                 |
| Nombres o Denominación o Razón Social del             |          |                  | N                       |                  |                    |                        |                     |          |                            |                 |

|          | 5           |            |                  |          |           |                         |     |
|----------|-------------|------------|------------------|----------|-----------|-------------------------|-----|
| Archivos |             |            |                  |          | 🚊 Busc    | ar                      |     |
|          | Subir       |            |                  |          |           |                         |     |
|          |             |            |                  |          |           |                         |     |
|          |             |            |                  |          |           | Cantidad de Documentos: | (1) |
| Tipo     | RUC         | Num. Serie | Num. Comprobante | Tamaño   | Extensión | Estado                  |     |
| 01       | 20800450000 | F001       | 00017548         | 13.94 KB | text/xml  | Documento Válido        |     |
|          |             |            |                  |          |           |                         |     |
|          |             |            |                  |          |           |                         |     |
|          |             |            |                  |          |           |                         |     |
|          |             |            |                  |          |           |                         |     |
|          |             |            |                  |          |           |                         |     |
|          |             |            |                  |          |           |                         |     |

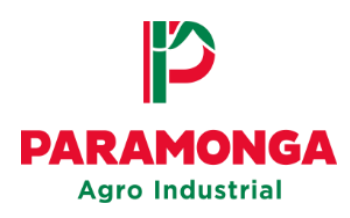

| O Abrir                      |                                 |       |                           | ×               |
|------------------------------|---------------------------------|-------|---------------------------|-----------------|
| ← → • ↑ 🖡 « .                |                                 | ٽ ~   | , Buscar en               | Ejemplo         |
| Organizar 🔻 Nueva ca         | arpeta                          |       | 1<br>1<br>1               | ≣ • 🔳 🕐         |
| <ul> <li>OneDrive</li> </ul> | Nombre                          | Fecha | de modificación           | Тіро            |
| Este equipo                  | 🛃 20800450000-01-F001-0017548   | 25/07 | /2022 15:03               | Adobe Acrobat D |
| Site equipo                  | 20800450000-01-F001-0017548     | 25/07 | /2022 15:03               | Documento XML   |
| Descargas                    | 🖹 20800450000-CD-F001-0017548   | 25/07 | /2022 15:03               | Documento XML   |
| Documentos                   | 🛃 20800450000-GR-F001-0017548   | 25/07 | /2022 15:03               | Adobe Acrobat D |
| Escritorio                   | 🛃 20800450000-OC-F001-0017548   | 25/07 | /2022 15:03               | Adobe Acrobat D |
| 🔄 Imágenes                   |                                 |       |                           |                 |
| Música                       |                                 |       |                           |                 |
| 💼 Obietos 3D 💙               | <                               |       |                           | >               |
| Nombr                        | re: 20800450000-01-F001-0017548 | ~     | Todos los archiv<br>Abrir | os v            |

Una vez cargados todos los documentos sustentos seleccionar la opción "Aceptar"

| ocument | os                |            |                  |            |                 |                            |  |
|---------|-------------------|------------|------------------|------------|-----------------|----------------------------|--|
|         | ·OC-F001-00017548 | 3.PDF      |                  |            | 🖳 Busc          | ar                         |  |
|         | Subir             |            |                  |            |                 |                            |  |
| 9       |                   |            |                  |            |                 | Cantidad de Registros: (5) |  |
| Тіро    | RUC               | Num. Serie | Num. Comprobante | Tamaño     | Extensión       | Estado                     |  |
| 01      | 20800450000       | F001       | 00017548         | 13.94 KB   | text/xml        | Documento Válido           |  |
| 01      | 20800450000       | F001       | 17548            | 102.94 KB  | application/pdf | Documento Válido           |  |
| CD      | 20800450000       | F001       | 17548            | 6.85 KB    | text/xml        | Documento Válido           |  |
| GR      | 20800450000       | F001       | 17548            | 1335.09 KB | application/pdf | Documento Válido           |  |
| OC      | 20800450000       | F001       | 17548            | 571.58 KB  | application/pdf | Documento Válido           |  |
|         |                   |            |                  |            |                 |                            |  |
|         |                   |            |                  |            |                 |                            |  |

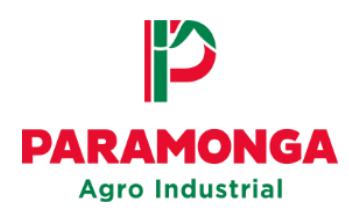

Los documentos se cargaron correctamente al Portal-Web cuando todos los mensajes de validación externa e interna se muestren de color verde.

Si la factura se cargó correctamente, se activara el botón "**Pre-registrar**"; si existiese algún error al momento de ingresar la factura, el botón no se activara hasta que se corrija.

.

| Kuc Proveedor:                                        | 2        |                 | Comp                    | robante de su    | minsitros (Carga)  |                       |                     |                 | 🔁 Pre-r                       | registra |
|-------------------------------------------------------|----------|-----------------|-------------------------|------------------|--------------------|-----------------------|---------------------|-----------------|-------------------------------|----------|
|                                                       |          | Mensajes de Val | idación Externa         |                  |                    | Mensajes de Validació | n Interna           |                 |                               |          |
| Cargar XML:                                           |          | Sestado del     | comprobante a la fech   | a de la consulta | : ACEPTADO.        | 🖉 Todos los items o   | de la factura asigr | nadas.          |                               |          |
| -01-F001-00017548.xml                                 | 😐 Buscar | Estado del      | contribuyente a la fech | a de emisión · A |                    | Todos los Docum       | entos Sustentos     | de la factura a | asignadas                     | _        |
| 🛱 Cargar XML en Tabla                                 |          | UStado det      | contribuyence a la reen | a de emisión . P |                    |                       | cintos susteintos   |                 | isignadus.                    |          |
|                                                       |          | O Condición     | de domicilio a la fecha | de emisión : HA  | BIDO.              | Sin Detracciones      | a comparar          |                 |                               |          |
| Factura Electrónica<br>F001-00017548                  | î De     | talle de la Fa  | actura                  |                  | 9                  | Tipo de carga :       | S   Suministros     |                 | N° Registros (                | (3)      |
| Versión del UBL:<br>2.1                               | Posición | Valor Neto      | Precio Sin IGV          | Código           | De                 | 'n                    | Unidad de<br>Medida | Cantidad        | Afectación al IGV<br>por Item | Prepor   |
| Fecha de Emisión:                                     | 1        | 143.72          | 121.80                  | 000007395        | GUANTE EXAMINACI   | EX CJAX50PR T         | BX                  | 5.00            | IGV                           |          |
| 2022-06-20                                            | 2        | 442.50          | 375.00                  | 000006221        | MAMELUCOS BIOSEGU  | JRIDAD T/TASLAN IMP   | NIU                 | 10.00           | IGV                           |          |
| Nombres o Denominación o Razón Social:<br>PERU S.A.C. | 3        | 344.44          | 291.90                  | 0000002454       | MASCARA P/SOLDAR \ | //LEVANTABLE CLUNA    | NIU                 | 10.00           | IGV                           |          |
| Nombre Comercial:                                     |          |                 |                         |                  |                    |                       |                     |                 |                               |          |
| Número de RUC:                                        |          |                 |                         |                  |                    |                       |                     |                 |                               |          |
| 20800450000                                           |          |                 |                         |                  |                    |                       |                     |                 |                               |          |
| Tipo de documento:<br>01                              | _        |                 |                         |                  |                    |                       |                     |                 |                               |          |
| Número de RUC del adquirente o usuario:               | Documer  | ntos Sustentos  | Código detracción:      | Total o          | descuentos: To     | tal IGV:              | Valor total:        |                 | Valor total sin IGV:          |          |
| 20135948641                                           |          | 🗐 Cargar        | NA - No Aplica          | 0.               | 00                 | 141.97                | 930.67              |                 | 788.70                        |          |
| Nombres o Denominación o Razón Social del             |          |                 |                         |                  |                    |                       |                     |                 |                               |          |

#### Seleccionar la opción "Pre-registrar"

|        | Comprobante de suminsitros (Carga)                            | Pre-registrar                                             |  |  |
|--------|---------------------------------------------------------------|-----------------------------------------------------------|--|--|
|        | Mensajes de Validación Externa                                | Mensajes de Validación Interna                            |  |  |
|        | Sestado del comprobante a la fecha de la consulta : ACEPTADO. | Todos los items de la factura asignadas.                  |  |  |
| 3uscar | SESTADO DEL CONTRIBUYENTE A LA FECHA DE EMISIÓN : ACTIVO.     | ✔ Todos los Documentos Sustentos de la factura asignadas. |  |  |
|        | Condición de domicilio a la fecha de emisión : HABIDO.        | Sin Detracciones a comparar                               |  |  |
| ÊC     | etalle de la Factura                                          | signar Tipo de carga : S   Suministros V N° Registros (1) |  |  |

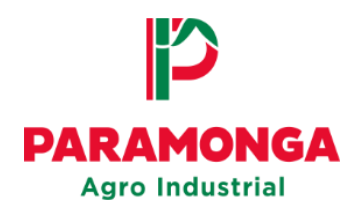

Se mostrara el siguiente mensaje, presionar el botón "OK"

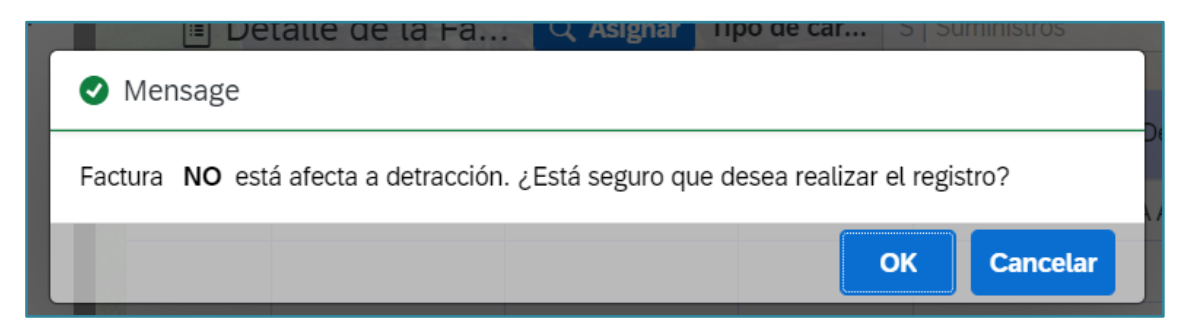

Finalmente se mostrara un mensaje informando que la factura se registró correctamente, presionar el botón "Aceptar"

|               | talle ue la la           |              | npo de cur      |                  |  |
|---------------|--------------------------|--------------|-----------------|------------------|--|
| 🗸 Mensaje     | nsaje de Exito           |              |                 |                  |  |
| Se registró o | correctamente la factura | F001-0017548 | para el usuario | 20800450000<br>C |  |
|               |                          |              |                 | Aceptar          |  |
|               |                          |              |                 |                  |  |

**<u>NOTA</u>**: El mensaje de registro no es señal de conformidad. Para ver el estado en el que se encuentra su factura deberá ir a la opción: **"Seguimiento de comprobantes"**